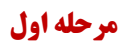

وارد سایت <u>https://sport.shmu.ac.ir/</u> شوید و در قسمت نام کاربری و رمز عبور، کد ملی خود را وارد کنید.

| <ul> <li>ح ج اللہ میں مربقہ کمیں۔ (************************************</li></ul> | رین فطات 🛠 آیشن خودرو - تونینگ و نو 🛒 | محصولات ( فر                                                                                                    | in <sup>10</sup> InspirEngage Intern 📀                                       | Services <sup>VII</sup> Melody Hossaini   F                                                                              | 🔓 Google Translate 👩 کلا                                                                                                    | و 💼 🔄 🔄<br>مفخه فرهگی ویژه ماه میا 🧿 گفتگ        | <ul> <li>M D</li> <li>All Bookmark</li> </ul>                                                  |
|-----------------------------------------------------------------------------------|---------------------------------------|----------------------------------------------------------------------------------------------------|------------------------------------------------------------------------------|----------------------------------------------------------------------------------------------------|----------------------------------------------------------------------------------------------------|--------------------------------------------------|------------------------------------------------------------------------------------------------|
| -JA                                                                               |                                       | بیت بدنی<br>بزشکی شاهرود<br><sup>مهر بر به بر</sup>                                                                         | سامانه ترا<br>دانشگاه علوم ب<br>۲۰۰۰ م                                       |                                                                                                    |                                                                                                    | دان برید این بر<br>نیات سالی<br><b>تا هم رود</b> | R                                                                                              |
| نام کاربری رمز عبور ورود فراموشی رمز عبور                                         |                                       |                                                                                                    |                                                                              |                                                                                                    |                                                                                                    | ات و پیشنهادات ماس با ما                         |                                                                                                |
| مىستىقات<br>ئېت نام اينترنتى<br>يېگېرى مسابقات جىنىوارە<br>سىجىنى علايق ورزشى     | ارشرو اخبار                           |                                                                                                    |                                                                              |                                                                                                    |                                                                                                    |                                                  | مخدمات استخر<br>راهنمای ثبت نام<br>پیش ثبت نام<br>پیگیری پیش ثبت نام<br>ثبت نام<br>وضعیت استخر |
| یشهادات و انتقادت<br>نظرمندی<br>اینکری ثبت نام اردو<br>اینگیری ثبت نام اردو       |                                       |                                                                                                    |                                                                              |                                                                                                    |                                                                                                    |                                                  |                                                                                                |
|                                                                                   |                                       | مىاير خدمات<br><ul> <li>پيشنهادات و انتقادات</li> <li>نظرسنجي</li> <li>تبت نام اردو</li> <li>پيگيري تبت نام اردو</li> </ul> | مسابقات<br>ا راهنمای ثبت نام<br>بیکیری مسابقات جشنواره<br>ا سنجش علایق ورزشی | خدمات استخر<br><ul> <li>راهنمای ثبت نام</li> <li>پیش ثبت نام</li> <li>پیکیری پیش ثبت نام</li> <li>وضعیت استخر</li> </ul> | صفحات<br><ul> <li>صفحه اصلی</li> <li>پیشنهادات و انتقادات</li> <li>تمامی یا ما</li> <li>دریاره ما</li> <li>پیروندها</li> </ul> |                                                  |                                                                                                |

## مرحله دوم

بر روی دکمه نوبت رزرو اینترنتی کلیک نمایید.

| سامانه تربیت بدنی<br>دانشگاه علوم پزشکی شاهرود<br>۱۲۰۰ - ۱۹۳۷ مال | التصديم إنسكان<br>الما تساسير المالي<br>ما مسر وو |            |                      |                     |
|-------------------------------------------------------------------|---------------------------------------------------|------------|----------------------|---------------------|
|                                                                   |                                                   | تماس با ما | انتقادات و پیشنهادات | صفحه اصلى           |
|                                                                   |                                                   |            |                      | >>خدمات استخر       |
|                                                                   |                                                   |            |                      | راهنمای ثبت نام     |
|                                                                   |                                                   |            |                      | پیش ثبت نام         |
|                                                                   |                                                   |            | ام                   | پیگیری پیش ثبت ن    |
|                                                                   |                                                   |            |                      | ثبت نام             |
|                                                                   |                                                   |            |                      | شارژ کارت           |
|                                                                   |                                                   |            |                      | كارت المثنى         |
|                                                                   | ~                                                 | -          | تخر                  | سابقه استفاده از اس |
| آرشيو اخبار                                                       |                                                   | >          |                      | رزرو نوبت اینترنتی  |
|                                                                   |                                                   |            |                      | لیست رزروهای من     |
|                                                                   |                                                   |            |                      | وضعيت استخر         |

## مرحله سوم و آخر

در این قسمت نوبت های قابل رزرو برای گروه شما نمایش داده می شود و می توانید با فشردن دکمه رزرو، نسبت به تکمیل و پرداخت الکترونیک نوبت استخر اقدام نمایید.

|            | جهت نمایش و پیگیری رزرو های خود، از قسمت لیست رزروهای من اقدام نمایید |              |        |        |                    |                        | خدمات استخر                           |
|------------|-----------------------------------------------------------------------|--------------|--------|--------|--------------------|------------------------|---------------------------------------|
| $\bigcirc$ |                                                                       |              | Q      | جستجو  | تا تاريخ: ۲۵/۱۰/۲۵ | از تاریخ: ۱۴۰۳/۱۰/۱۸   | راهنمای ثبت نام                       |
|            |                                                                       |              |        |        | 2414-14            |                        | پیش تبت نام                           |
| ອນນ        |                                                                       |              |        | Cumity | cuina Oroj         | uei,                   | پیڈیری پیش نبت نام                    |
| 9)))       | ظرفيت باقيمانده: ٣٧ نفر                                               | ***,*** ريال | استخر: | آقايان |                    | صه شتیه<br>۱۴٫۹۴/۱۵/۱۸ | میں تام<br>16 کا م                    |
|            |                                                                       |              |        | 17.00  | -021               |                        | مارو کارت المثن                       |
| <u> </u>   |                                                                       |              |        |        |                    |                        | کندور درد مسی<br>گارش کیف یول         |
| Λ          |                                                                       |              |        |        |                    |                        | رزرو نوبت اینترنتی                    |
|            |                                                                       |              |        |        |                    |                        | لیست رزروهای من                       |
|            |                                                                       |              |        |        |                    |                        | وضعيت استخر                           |
|            |                                                                       |              |        |        |                    |                        | مسايقات                               |
|            |                                                                       |              |        |        |                    |                        | راهنمای ثبت نام                       |
|            |                                                                       |              |        |        |                    |                        | ثبت نام اینترنتی                      |
|            |                                                                       |              |        |        |                    |                        | پیگیری مسابقات جشنواره                |
|            |                                                                       |              |        |        |                    |                        | پیگیری ثبت نام مسابقات توسط نمایندگان |
|            |                                                                       |              |        |        |                    |                        | سنجش علايق ورزشى                      |
|            |                                                                       |              |        |        |                    |                        | ساير خدمات                            |
|            |                                                                       |              |        |        |                    |                        | پیشنهادات و انتقادات                  |
|            |                                                                       |              |        |        |                    |                        | نظرسنجى                               |
|            |                                                                       |              |        |        |                    |                        | ثبت نام اردو                          |
|            |                                                                       |              |        |        |                    |                        | پیگیری ثبت نام اردو                   |